# <u>Blue Open Studio Recipes – MS Access, Grid Sample Project V2 Extended Technical</u> <u>Description</u>

The purpose of this example project is to provide a simple way to manage recipes for small scale recipe projects.

The Project uses an Access Database to contain the Recipes in a single table. You can edit the Recipes in Access or in the BOS Runtime project.

This document will show you how to use the project, how to integrate the project to your use, how the project works and how you can add ingredients to the built in recipes.

## Section 1 -How to use project

Running project from local build time.

**Opening Screen** 

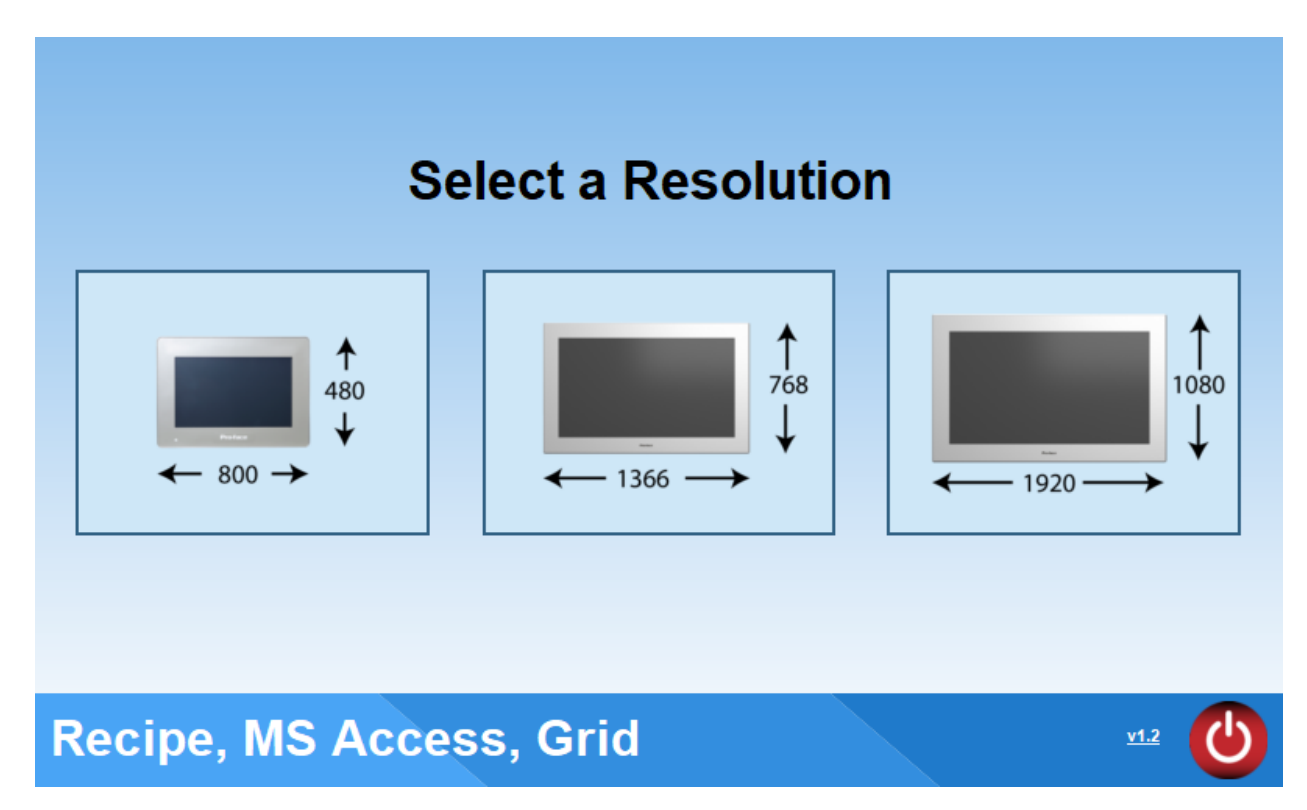

Select a desired Resolution. This will check to make sure the current monitor can accept the selected resolution and then change screen to Recipe1\_x where x equals selected resolution.

| <b>Recipe</b><br>Send and Receive |           |        |            |            |       |
|-----------------------------------|-----------|--------|------------|------------|-------|
| RecipeName                        | Filter:   |        |            | _ 🛃 ?      |       |
| Recipe1                           | Sort:     | None ~ |            |            |       |
| Recipe2                           |           |        |            |            |       |
| Recipe3                           | S         | Send   | Recieve    |            |       |
| Preview                           |           |        |            | PLC Values |       |
| Recipe Name                       | MyBoolean | M      | MyBoolean: |            |       |
|                                   |           |        | MyInteger: | 0          |       |
| <                                 |           | >      | MyReal:    | 0.000000   |       |
|                                   |           |        | wystring.  |            |       |
|                                   |           |        |            |            |       |
| Recipe, MS Access, Grid           |           |        |            | ÷₽<br>P    | a 🛥 🕐 |

This is the Recipe Send and Receive Screen.

This screen is for Sending and Receiving Recipes between the Access database and sudo-PLC variables.

When selecting a Recipe in the RecipeName Grid.

|         | RecipeName |
|---------|------------|
| Recipe1 |            |
| Recipe2 |            |
| Recipe3 |            |

Will populate the Preview with the Recipe values in the database.

| <b>Recipe</b><br>Send and Receive |           |             |  |  |  |  |  |
|-----------------------------------|-----------|-------------|--|--|--|--|--|
| Recipel                           | Filter:   |             |  |  |  |  |  |
| Recipe1                           |           | Sort: ASC ~ |  |  |  |  |  |
| Recipe2                           |           |             |  |  |  |  |  |
| Recipe3                           |           |             |  |  |  |  |  |
| Preview                           |           |             |  |  |  |  |  |
| MyBoolean                         | MyInteger | MyReal      |  |  |  |  |  |
|                                   | 123       | 1.23        |  |  |  |  |  |
| ¢                                 |           | >           |  |  |  |  |  |

You can also filter and sort the RecipeName Grid. Clicking on the broom icon clears the filter and the ? gives a window showing the different wildcards possible for the filter. The Cycle button refreshes the grid with the filer applied.

| <b>Recipe</b><br>Send and Receive |                 |   |
|-----------------------------------|-----------------|---|
| RecipeName                        | Filter: %2      | ? |
| Recipe2                           | Sort: ASC ✓     |   |
|                                   | Send<br>Recieve |   |

The PLC Values Section allow you to enter and view the sudo-PLC values.

| PLC Values |                  |  |  |  |  |  |
|------------|------------------|--|--|--|--|--|
| MyBoolean: |                  |  |  |  |  |  |
| MyInteger: | 123              |  |  |  |  |  |
| MyReal:    | 1.230000         |  |  |  |  |  |
| MyString:  | This is a string |  |  |  |  |  |
|            |                  |  |  |  |  |  |

Sending and Receiving Recipes to and from the sudo-PLC Values.

There are two objects on the screen.

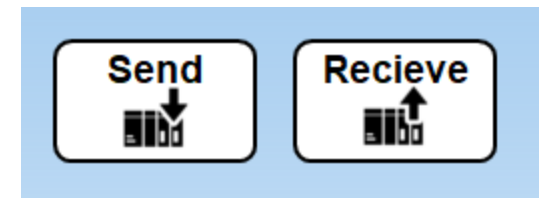

Send uses the DBSelect Command to read up the values of the selected recipe from the database and transfers it to the sudo-PLC variables.

Receive uses the DBExecute Command to read the values of the sudo-PLC variables and writes them to the selected recipe in the database.

Title, Navigation and Version bar.

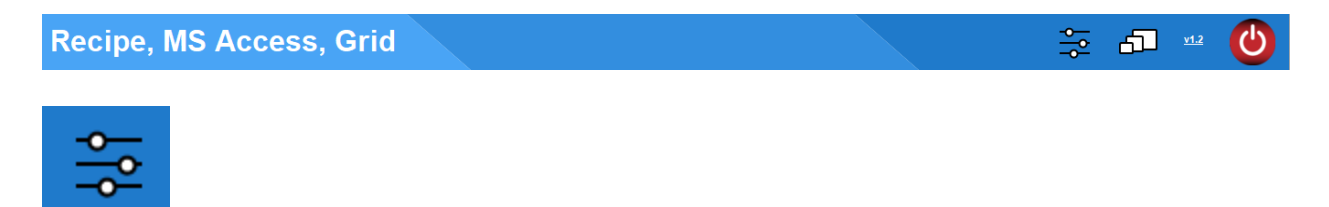

Navigates to a Recipe Edit Screen. RecipeEdit\_x x is selected resolution.

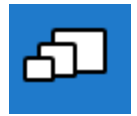

Navigates back to the Resolution Selection Screen.

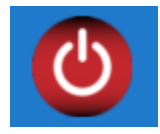

Exits the runtime viewer.

Recipe Edit Screen.

| Recipe<br>Edit                 |           |           |        |          |                  |  |
|--------------------------------|-----------|-----------|--------|----------|------------------|--|
|                                | Filter:   |           |        | 🖌 ? So   | rt: ASC ~        |  |
| Recipe Name                    | MyBoolean | MyInteger | MyReal | MyString |                  |  |
| Recipe1                        |           | 123       | 1.230  | String1  |                  |  |
| Recipe2                        |           | 456       | 4.560  | String2  |                  |  |
| Recipe3                        |           | 789       | 7.890  | String3  |                  |  |
|                                |           |           |        |          |                  |  |
| Create New Recipe Vame: Create |           |           |        |          |                  |  |
| Recipe, MS Access, Grid        |           |           |        |          | 50 <u>vi</u> 2 🔮 |  |

This screen allows you to edit and add recipes to the recipe database.

When you enter new values in to the selected Recipe parameter it will change the value in the database file.

| Recipe Name | MyBoolean | MyInteger        | MyReal | MyString |
|-------------|-----------|------------------|--------|----------|
| Recipe1     |           | 0                | 1.230  | String1  |
| Recipe2     | •         | <mark>456</mark> | 4.560  | String2  |
| Recipe3     |           | 789              | 7.890  | String3  |
| Test        |           | 444              | 4.440  | ijklm    |
|             |           |                  |        | <b>,</b> |
|             |           |                  |        |          |
|             |           |                  |        |          |
|             |           |                  |        |          |

In the Create Recipe Area two options are available.

| Recipe Name       | MyBoolean  | MyInteger   | MyReal | MyString |
|-------------------|------------|-------------|--------|----------|
| Recipe1           |            | 0           | 1.230  | String1  |
| Recipe2           | •          | 456         | 4.560  | String2  |
| Recipe3           | Ø          | 789         | 7.890  | String3  |
| Test              |            | 444         | 4.440  | ijklm    |
|                   |            |             |        |          |
|                   |            |             |        |          |
| Create New Recipe | Recipe Nar | ne: Recipe2 |        | Create   |
| Create New Recipe | Recipe Nar | ne: Recipe2 |        | Create   |

Create New Recipe will create a new recipe with the name entered and zero values.

| Recipe Name       | MyBoolean | MyInteger   | MyReal | MyString |
|-------------------|-----------|-------------|--------|----------|
| Recipe1           |           | 0           | 1.230  | String1  |
| Recipe2           |           | 456         | 4.560  | String2  |
| Recipe3           |           | 789         | 7.890  | String3  |
| Test              |           | 444         | 4.440  | ijklm    |
| Recipe4           |           | 0           | 0.000  |          |
|                   |           |             |        |          |
|                   |           |             |        |          |
|                   |           |             |        |          |
|                   |           |             |        |          |
| Create New Recipe | Recipe Na | me: Recipe4 |        | Create   |

Duplicate Recipe creates a new recipe with the name entered and the value duplicated from the selected recipe in the grid.

| Recipe Name                                     | MyBoolean | MyInteger | MyReal | MyString |  |  |  |
|-------------------------------------------------|-----------|-----------|--------|----------|--|--|--|
| Recipe1                                         |           | 0         | 1.230  | String1  |  |  |  |
| Recipe2                                         |           | 456       | 4.560  | String2  |  |  |  |
| Recipe3                                         |           | 789       | 7.890  | String3  |  |  |  |
| Test                                            |           | 444       | 4.440  | ijklm    |  |  |  |
| Recipe4                                         |           | 0         | 0.000  |          |  |  |  |
| Test2                                           |           | 444       | 4.440  | ijklm    |  |  |  |
|                                                 |           |           |        |          |  |  |  |
|                                                 |           |           |        |          |  |  |  |
| Duplicate Recipe v Recipe Name: Test2 Duplicate |           |           |        |          |  |  |  |

## Section 2 -Using Access to add Recipes and modify Recipe Values.

This project includes a MS Access Database file. The file(s) are within the BOS Project Folder. Right click on the project name in the BOS build time environment to access the project folder directly.

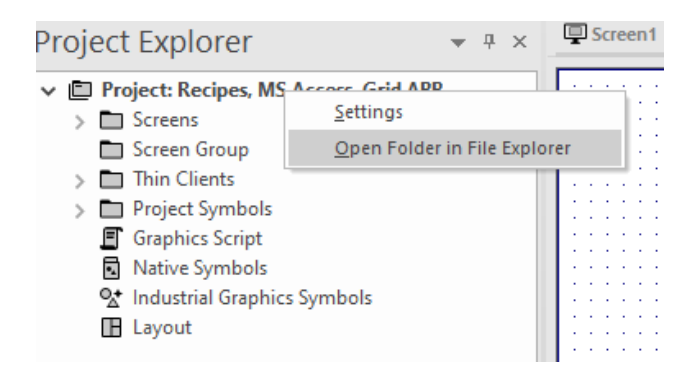

| 📑 🛛 🛃 🖬 🖛 Recipes, MS Access, Grid v1.x                                                                                                    |                                              |                                                |                      |                                               | _       | $\Box$ $\times$ |
|----------------------------------------------------------------------------------------------------|----------------------------------------------|------------------------------------------------|----------------------|-----------------------------------------------|---------|-----------------|
| File Home Share View                                                                                                    |                                              |                                                |                      |                                               |         | ~ ?             |
| Arr Pin to Quick     Copy     Paste     Copy     Copy     Paste     Copy     Paste     Copy     Copy | Move Copy<br>to * to *                       | the New item ▼<br>the Easy access ▼<br>the New | Properties<br>Open * | Select all<br>Select none<br>Invert selection |         |                 |
| $\leftarrow \rightarrow \checkmark \uparrow \square \rightarrow$ This PC $\rightarrow$ Drive (D:)                                                                                                    | <ul> <li>Recipes, MS Access, Grid</li> </ul> | iv1.x v č                                      | Search Recipes, MS   | Access. Grid v1.x                             |         | م               |
|                                                                                                    |                                              | ~                                              |                      |                                               |         | 7               |
|                                                                                                    | <ul> <li>Name</li> </ul>                     |                                                | Date modified        | Туре                                          | Size    |                 |
|                                                                                                    | Alarm                                        |                                                | 11/19/2020 08:0      | 5 File folder                                 |         |                 |
|                                                                                                    | Config                                       |                                                | 7/17/2024 07:54      | File folder                                   |         |                 |
|                                                                                                    | Database                                     |                                                | 7/18/2024 16:26      | File folder                                   |         |                 |
|                                                                                                    | DataProtectio                                | n                                              | 11/19/2020 08:0      | 5 File folder                                 |         |                 |
| 💻 This PC                                                                                                    | Hst                                          |                                                | 11/19/2020 08:0      | 5 File folder                                 |         |                 |
| 🧊 3D Objects                                                                                                    | 📙 IndustrialGrap                             | phics                                          | 7/19/2024 08:44      | File folder                                   |         |                 |
| E Desktop                                                                                                    | Screen                                       |                                                | 7/18/2024 16:41      | File folder                                   |         |                 |
| Documents                                                                                                    | Symbol                                       |                                                | 1/16/2024 09:57      | File folder                                   |         |                 |
|                                                                                                    | Web                                          |                                                | 1/16/2024 09:57      | File folder                                   |         |                 |
| Musia                                                                                                    | app.db                                       |                                                | 7/18/2024 16:41      | SQLite                                        | 104 KB  |                 |
|                                                                                                    | BreakPoints.b                                | ĸt                                             | 7/18/2024 16:52      | Text Document                                 | 1 KB    |                 |
| Pictures                                                                                                    | ProjectTimeSt                                | tamp.txt                                       | 7/18/2024 16:52      | Text Document                                 | 1 KB    |                 |
| 🤗 Videos                                                                                                    | 👜 RecipeDataba                               | se.mdb                                         | 7/18/2024 11:13      | Microsoft Access                              | 544 KB  |                 |
| Windows (C:)                                                                                                    | 😁 Recipes, MS A                              | Access, Grid.APP                               | 7/18/2024 16:52      | BLUE Open Studi                               | о 10 KB |                 |
| 🚔 Drive (D:)                                                                                                    | 📋 Recipes, MS A                              | ccess, Grid.HSH                                | 7/19/2024 08:44      | HSH File                                      | 1 KB    |                 |
| 🚔 Local Disk (E:)                                                                                                    | Revision Histo                               | ory.csv                                        | 1/16/2024 09:57      | Microsoft Excel C                             | 1 KB    |                 |
| 💣 Network                                                                                                    | ~                                            |                                                |                      |                                               |         |                 |
| 16 items                                                                                                    |                                              |                                                |                      |                                               |         |                 |

In Access open the Recipes Table to add and edit Recipes.

| All Access Objects | ⊙ < |   | Recipes X |              |             |             |          |            |                |   |
|--------------------|-----|---|-----------|--------------|-------------|-------------|----------|------------|----------------|---|
|                    |     |   | ID 🔻      | RecipeName 🗢 | MyBoolean 🗢 | MyInteger 👻 | MyReal 🗢 | MyString 🗢 | Click to Add 🔜 | - |
| Search             | Q   |   | :         | Recipe1      | 1           | 0           | 1.23     | String1    |                |   |
| Tables             | ^   |   | :         | 2 Recipe2    | 0           | 456         | 4.56     | String2    |                |   |
| ParameterTable     |     |   |           | 8 Recipe3    | 1           | 789         | 7.89     | String3    |                |   |
| Recipes            |     |   | 40        | ) Test       | 1           | 444         | 4.44     | ijklm      |                |   |
| - necipes          |     |   | 4:        | L Recipe4    | 0           | 0           | 0        |            |                |   |
|                    |     |   | 43        | 3 Test2      | 1           | 444         | 4.44     | ijklm      |                |   |
|                    |     | * | (New      | )            | 0           | 0           | 0        |            |                |   |
|                    |     |   |           |              |             |             |          |            |                |   |

From the Recipe Edit Screen in the runtime project you can see the new values entered into the database table by clicking the refresh button.

| Recipe<br>Edit |    |           |           |        |            |   |  |  |  |
|----------------|----|-----------|-----------|--------|------------|---|--|--|--|
| C              |    | Filter:   |           |        | Sort: None | ~ |  |  |  |
| Recipe Na      | me | MyBoolean | MyInteger | MyReal | MyString   |   |  |  |  |
| Recipe1        |    |           | 6         | 1.230  | String1    |   |  |  |  |
| Recipe2        |    |           | 456       | 4.560  | Strina2    |   |  |  |  |

**Section 3** - To use this project and build your own project around it, in the communication driver sheet simply add the "PLC" tags to the sheet and associate them with the correct addresses.

| 9  | - oriorou_reoperaneion | v | integer |   | 000010 0010 |
|----|------------------------|---|---------|---|-------------|
| 10 | M PLC_MyBoolean        | 0 | Boolean | ¥ | PLC tag     |
| 11 |                        | 0 | Integer | Y | PLC tag     |
| 12 | ✓ PLC_MyReal           | 0 | Real    | Y | PLC tag     |
| 13 | DLC_MyString           | 0 | String  | ¥ | PLC tag     |
|    |                        |   |         |   |             |

# Example for Modbus.

| Description:                                                                               |                                                                                                    |                                                                                                  |                                                                                                    |                                                                                                    |                                                                                                 |                         |                      |                       |
|--------------------------------------------------------------------------------------------|----------------------------------------------------------------------------------------------------|--------------------------------------------------------------------------------------------------|----------------------------------------------------------------------------------------------------|----------------------------------------------------------------------------------------------------|-------------------------------------------------------------------------------------------------|-------------------------|----------------------|-----------------------|
| MAIN DRIVER SHEET                                                                          |                                                                                                    |                                                                                                  |                                                                                                    |                                                                                                    |                                                                                                 |                         |                      |                       |
| Disable:                                                                                   |                                                                                                    |                                                                                                  |                                                                                                    |                                                                                                    |                                                                                                 |                         |                      |                       |
|                                                                                            |                                                                                                    |                                                                                                  |                                                                                                    |                                                                                                    |                                                                                                 |                         |                      |                       |
| Read Completed: Read Status:                                                               |                                                                                                    |                                                                                                  |                                                                                                    |                                                                                                    |                                                                                                 |                         |                      |                       |
|                                                                                            | Aire -                                                                                                    |                                                                                                  |                                                                                                    |                                                                                                    |                                                                                                 |                         |                      |                       |
| Vrite Completed: Write Status:                                                             |                                                                                                    |                                                                                                  |                                                                                                    |                                                                                                    |                                                                                                 |                         |                      |                       |
| The completed.                                                                             | lax:                                                                                                    |                                                                                                  |                                                                                                    |                                                                                                    |                                                                                                 |                         |                      |                       |
|                                                                                            |                                                                                                    |                                                                                                  |                                                                                                    |                                                                                                    |                                                                                                 |                         |                      |                       |
|                                                                                            |                                                                                                    |                                                                                                  |                                                                                                    |                                                                                                    |                                                                                                 |                         |                      |                       |
| Tag Name                                                                                   | Station                                                                                                    | I/O Address                                                                                      | Action                                                                                                | _                                                                                                    | Scan                                                                                            | _                       | Div                  | Add                   |
| Tag Name                                                                                   | Contract Station                                                                                                    | I/O Address                                                                                      | Action                                                                                                | ~                                                                                                    | Scan<br>Q (All)                                                                                 | ~                       | Div<br>Q Filter text | Add                   |
| Tag Name<br>Q Filter text<br>PLC_MyBoolean                                                 | Station           Q         Filter text           127.0.0.1:502:1                                                                        | VO Address<br>Q Filter text<br>0X:1                                                              | Action<br>Q (All)<br>Read+Write                                                                       | ~<br>~                                                                                                    | Scan<br>Q (All)<br>Always                                                                       | *<br>*                  | Div<br>Q Filter text | Add<br>Q Filter t     |
| Tag Name<br>Q Filter text<br>PLC_MyBoolean<br>PLC_MyInteger                                | Station           Q. Filter text           127.0.0.1:502:1           127.0.0.1:502:1                                                     | V/O Address<br>Q Filter text<br>0X:1<br>4X:1                                                     | Action<br>Q (All)<br>Read+Write<br>Read+Write                                                         | > > >                                                                                                    | Scan<br>Q (All)<br>Always<br>Always                                                             | > > >                   | Q Filter text        | Add<br>Q Filter t     |
| Tag Name<br>Q. Filter text<br>PLC_MyBoolean<br>PLC_MyInteger<br>PLC_MyReal                 | Station           Q. Filter text           127.0.0.1:502:1           127.0.0.1:502:1           127.0.0.1:502:1                           | I/O Address           Q: Filter text           0X:1           4X:1           4X:2                | Action<br>Q (All)<br>Read+Write<br>Read+Write<br>Read+Write                                           | * * *<br>* *                                                                                              | Scan<br>Q (All)<br>Always<br>Always<br>Always                                                   | ><br>><br>><br>>        | Q Filter text        | Add<br>Q Filter t     |
| Tag Name<br>Q Filter text<br>PLC_MyBoolean<br>PLC_MyInteger<br>PLC_MyReal<br>PLC_MyString  | Station           Q. Filter text           127.0.0.1:502:1           127.0.0.1:502:1           127.0.0.1:502:1           127.0.0.1:502:1 | I/O Address           Q: Filter text           0X:1           4X:1           4X:2           4X:4 | Action<br>Q (All)<br>Read+Write<br>Read+Write<br>Read+Write<br>Read+Write                             | > > > > >                                                                                                 | Scan<br>Q (All)<br>Always<br>Always<br>Always<br>Always                                         | > > > > >               | Div<br>Q Filter text | Add<br>Q Filter t     |
| Tag Name<br>Q Filter text<br>PLC_MyBoolean<br>PLC_MyInteger<br>PLC_MyReal<br>PLC_MyString  | Station           Q. Filter text           127.0.0.1:502:1           127.0.0.1:502:1           127.0.0.1:502:1           127.0.0.1:502:1 | I/O Address           Q. Filter text           0X:1           4X:1           4X:2           4X:4 | Action<br>Q (AII)<br>Read+Write<br>Read+Write<br>Read+Write<br>Read+Write<br>Read+Write               | > > > > > >                                                                                               | Scan<br>Q (AII)<br>Always<br>Always<br>Always<br>Always<br>Always                               | > > > > > >             | Div<br>Q Filter text | Add<br>Grant Filter t |
| Tag Name<br>Q. Filter text<br>PLC_MyBoolean<br>PLC_MyInteger<br>PLC_MyReal<br>PLC_MyString | Station           Q. Filter text           127.0.0.1:502:1           127.0.0.1:502:1           127.0.0.1:502:1           127.0.0.1:502:1 | I/O Address           Q. Fitter text           0X:1           4X:1           4X:2           4X:4 | Action<br>Q (All)<br>Read+Write<br>Read+Write<br>Read+Write<br>Read+Write<br>Read+Write               | <pre>&gt; &gt; &gt; &gt; &gt; &gt; &gt; &gt; &gt; &gt;</pre>                                              | Scan<br>Q (All)<br>Always<br>Always<br>Always<br>Always<br>Always<br>Always<br>Always           | > > > > > > > >         | Div<br>Q Filter text | Add<br>Q Filter t     |
| Tag Name<br>Q. Filter text<br>PLC_MyBoolean<br>PLC_MyReal<br>PLC_MyString                  | Station           Q. Filter text           127.0.0.1:502:1           127.0.0.1:502:1           127.0.0.1:502:1           127.0.0.1:502:1 | I/O Address           Q. Filter text           0X:1           4X:1           4X:2           4X:4 | Action<br>Q (All)<br>Read+Write<br>Read+Write<br>Read+Write<br>Read+Write<br>Read+Write<br>Read+Write | <pre>&gt; &gt; &gt; &gt; &gt; &gt; &gt; &gt; &gt; &gt; &gt; &gt; &gt; &gt; &gt; &gt; &gt; &gt; &gt;</pre> | Scan<br>Q (All)<br>Always<br>Always<br>Always<br>Always<br>Always<br>Always<br>Always           |                         | Div<br>Filter text   | Add<br>Q Filter t     |
| Tag Name<br>Q. Filter text<br>PLC_MyBoolean<br>PLC_MyInteger<br>PLC_MyReal<br>PLC_MyString | Station           Q Filter text           127.0.0.1:502:1           127.0.0.1:502:1           127.0.0.1:502:1           127.0.0.1:502:1  | I/O Address           Q. Filter text           0X:1           4X:1           4X:2           4X:4 | Action<br>Q (All)<br>Read+Write<br>Read+Write<br>Read+Write<br>Read+Write<br>Read+Write<br>Read+Write |                                                                                                    | Scan<br>Q (All)<br>Always<br>Always<br>Always<br>Always<br>Always<br>Always<br>Always<br>Always | > > > > > > > > > > > > | Div<br>Q Filter text | Add<br>Q Filter t     |

Section 4 - How the Recipe Write and Recipe Read Functions.

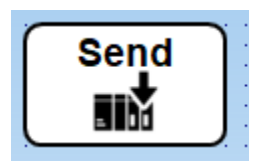

| Object Proper                                                                                                    | ties                                                                                                    |                                                                                                    |                                                                            |                                                                                                    | ×                                                      |
|----------------------------------------------------------------------------------------------------|----------------------------------------------------------------------------------------------------|----------------------------------------------------------------------------------------------------|----------------------------------------------------------------------------|----------------------------------------------------------------------------------------------------|--------------------------------------------------------|
| Rep                                                                                                    | blace                                                                                                    | Hint: Send Re                                                                                                    | cipe to PLC/Device                                                         | Group of Symbols<br>Group of Symbols                                                                      | •                                                      |
|                                                                                                    |                                                                                                    | Grour                                                                                                    | of Symbols                                                                 | Command<br>Text<br>Linked Picture                                                                         |                                                        |
|                                                                                                    |                                                                                                    | Calanta                                                                                                    | or cymbolo.                                                                |                                                                                                    |                                                        |
|                                                                                                    |                                                                                                    | Select a compo                                                                                                    | nen to ear proper                                                          | IC3.                                                                                                    |                                                        |
|                                                                                                    |                                                                                                    |                                                                                                    |                                                                            |                                                                                                    |                                                        |
| Configuration                                                                                                    |                                                                                                    |                                                                                                    |                                                                            |                                                                                                    |                                                        |
| "On Down On While On Up<br>Type: VBScript                                                                                                    | On Right Down On Right Up (                                                                                                    | On Double Click On Touch On T                                                                                        | ouch Start On Touch Delta On Touch                                         | Completed                                                                                                 |                                                        |
| 1 Declaring a Vi<br>2 Dim DBResult<br>3 'Selected_Rec<br>4 If SSelected_R<br>5 DBResult=5<br>6 If DBResult<br>7 SShowMe<br>8 End If<br>9 Else | ariable to hold the result of th<br>ipeName is a string tag set in<br>ecipeName ⇔"" Then<br>DBSelect("RecipeDatabase",<br>< 0 Then<br>ssageBox("DB Select Error: ' | e DB Select Function<br>n the grid object Advanced Prr<br>"Recipes", "PLC_MyBoolean,<br>" & DBResult,0+48, "SQL Erro | operties Selected Values Property,<br>PLC_MyInteger,PLC_MyReal,PLC_<br>r″) | it contains the string of the selected Recipe Name<br>_MyString","MyBoolean.MyInteger,MyReal,MyString","R | acipeName=" & \$Selected_RecipeName & <sup>,</sup> ,1) |
| 10 \$ShowMess<br>11 End If                                                                                                    | ageBox("Recipe not Selected                                                                                                    | d. Please Select a Recipe.",                                                                                         | 0+48,"Recipe not Selected")                                                |                                                                                                    |                                                        |
| Options                                                                                                    | Force Reep                                                                                                    | Release                                                                                                    |                                                                            |                                                                                                    | Key                                                    |
| Require confirmation                                                                                                    | E-Sign Key C                                                                                                    | Dnly                                                                                                    |                                                                            |                                                                                                    |                                                        |
| Disable:                                                                                                    |                                                                                                    |                                                                                                    |                                                                            |                                                                                                    | Security: 0                                            |
|                                                                                                    |                                                                                                    |                                                                                                    |                                                                            |                                                                                                    | OK                                                     |
|                                                                                                    |                                                                                                    |                                                                                                    |                                                                            |                                                                                                    |                                                        |

Code:

'Declaring a Variable to hold the result of the DB Select Function

**Dim** DBResult

'Selected\_RecipeName is a string tag set in the grid object Advanced Properties Selected Values Property, it contains the string of the selected Recipe Name

If \$Selected\_RecipeName <>"" Then

DBResult=\$DBSelect("RecipeDatabase","Recipes","PLC\_MyBoolean,PLC\_MyInteger,PLC\_MyR eal,PLC MyString","MyBoolean,MyInteger,MyReal,MyString","RecipeName='" & \$Selected RecipeName & """, "", 1)

Shift Alt Ctrl ···· Cancel

If DBResult < 0 Then

\$ShowMessageBox("DB Select Error: " & DBResult,0+48,"SQL Error")

End If Else

\$ShowMessageBox("Recipe not Selected. Please Select a Recipe.", 0+48,"Recipe not Selected")

End If

**DBSelect Function** 

DBSelect is a built-in function that selects a result set from an external database (equivalent to a SQL SELECT statement), maps the columns of the result set to array tags in your project, and then copies the values from the result set to the array tags.

| Function | Group        | Execution   | String Exp. | Windows   | HMI Runtime   | Thin Clients | Mobile Access |
|----------|--------------|-------------|-------------|-----------|---------------|--------------|---------------|
| DBSelect | Database/ERP | Synchronous | No          | Supported | Not supported | Supported    | Supported     |

#### Syntax

DBSelect (strDBConn, strTable, strTags, strColumns, strCondition, strOrder, optNumMaxRows, optStrErrorTag)

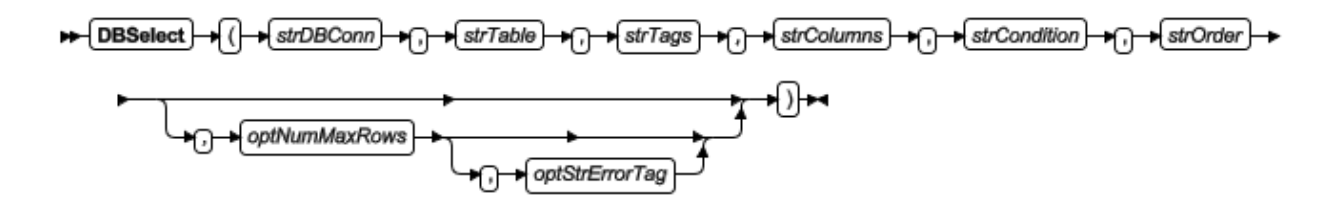

#### Expanded Function

\$DBSelect("RecipeDatabase","Recipes",

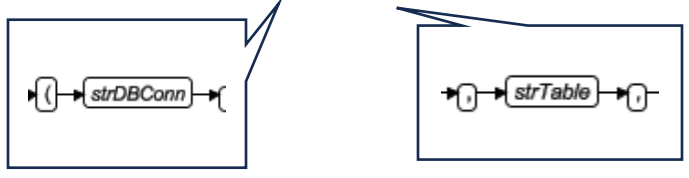

**Project Explorer** 

**▼** ₽ Х

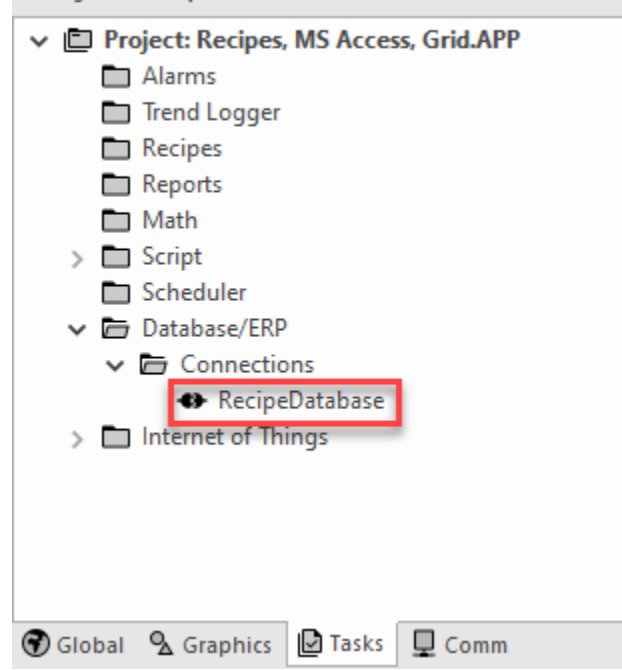

|          | Recipes | ×     |            |
|----------|---------|-------|------------|
| $\angle$ | ID      | ~     | RecipeName |
|          |         | 1     | Recipe1    |
|          |         | 2     | Recipe2    |
|          |         | 3     | Recipe3    |
|          |         | 40    | Test       |
|          |         | 41    | Recipe4    |
|          |         | 43    | Test2      |
| *        |         | (New) |            |

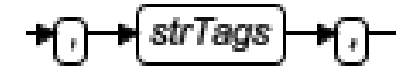

"PLC\_MyBoolean,PLC\_MyInteger,PLC\_MyReal,PLC\_MyString"

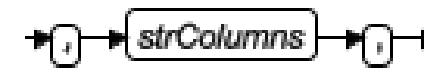

,"MyBoolean,MyInteger,MyReal,MyString"

strCondition

A statement specifying which rows in the database table or view to select. This is equivalent to the SQL WHERE clause and must follow the same syntax.

To select all the rows in the table or view, specify an empty string ("") for this parameter.

+strCondition

'RecipeName is Column (FROM) Selected\_RecipeName is (WHERE) Variable holding selected row

"RecipeName="" & \$Selected\_RecipeName & """,

+strOrder -

"",

→optNumMaxRows

1)

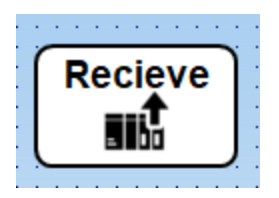

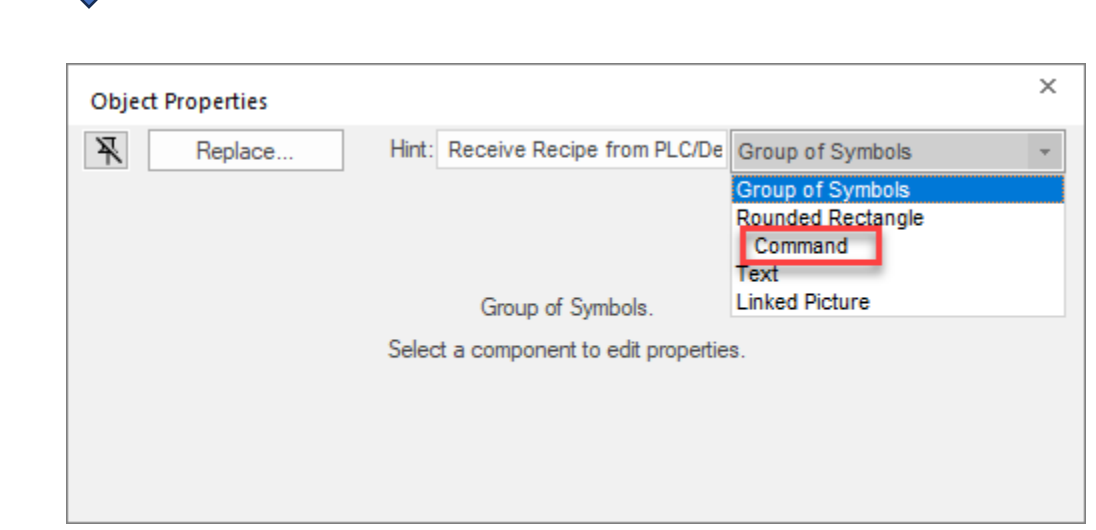

| Configuration                                                                                                    | ×      |
|----------------------------------------------------------------------------------------------------|--------|
| "On Down   On While On Up On Right Down On Right Up On Double Click On Touch Ont Touch Della On Touch Completed Type VBScript •                                                                                                    |        |
| 1 Declaring a Variable to hold the result of the DBExecute Function 2 Dim BPRisult 3 convert bool 0/ instead of false/true. Bool field in database is numeric 4 in BPRisult 4 in BPRisult 5 if SPLC_MyBoolean=True Then 6 Bool1 = 1 7 Etice 8 Bool1 = 0 9 End if 11 13elected_RecipeName is a string tag set in the grid object Advanced Properties Selected Values Property, it contains the string of the selected Recipe Name 13 Selected_RecipeName is a string tag set in the grid object Advanced Properties Selected Values Property, it contains the string of the selected Recipe Name 14 Selected_RecipeName is a string tag set in the grid object Advanced Properties Reload Property 15 Selected_RecipeName is a string tag set in the grid object Advanced Properties Reload Property 16 If Selected_RecipeName is a string tag set in the grid object Advanced Properties Reload Property 17 Selected_RecipeName is a string tag set in the grid object Advanced Properties Reload Property 17 Selected_RecipeName is a string tag set in the grid object Advanced Properties Reload Property 17 Selected_RecipeName is a string tag set in the grid object Advanced Properties Reload Property 17 Selected_RecipeName is a Selected Properties Reload Properties 17 Selected_RecipeName is a Selected_Properties Reload Property 17 Selected_RecipeName is UPDATE RecipesSET MyBoolean = " & Bool1 & ", MyInteger = " & SPLC_MyReal & ", MyReal = " & SPLC_MyReal & ", MyString = " & SPLC_MyString &" WHERE RecipeName LIKE " & SSelected_RecipeName & " 17 Selected_RecipeNames_SET DegleSelected_RecipeName LIKE " & SSelected_RecipeName & " 18 Selected_RecipeSelected_Selected_RecipeName 18 Selected_RecipeSelected_RecipeName_IKE " & SSelected_RecipeName & " 19 Selected_RecipeSelected_RecipeName_IKE " & SSelected_RecipeName_IKE " & SSelected_RecipeName_IKE " & SSelected_RecipeName_IKE " & SSelected_RecipeName_IKE " & SSelected_RecipeName_IKE " & SSelected_RecipeName_IKE " & SSelected_RecipeName_IKE " & SSelected_RecipeName_IKE " & SSelected_RecipeName_IKE " & SSelected_RecipeNam |        |
| Options     Key       Bradle Focus     Force       Beaue confirmation     E.Sign       Key Only     Should be focus                                                                                                    | ft At  |
| OK                                                                                                    | Cancel |

Code:

```
Declaring a Variable to hold the result of the DBExecute Function
Dim DBResult
'convert bool to 0/1 instead of false/true. Bool field in database is numeric
Dim Bool1
If $PLC MyBoolean=True Then
       Bool1 = 1
Else
       Bool1 = 0
End If
'Selected RecipeName is a string tag set in the grid object Advanced Properties Selected Values
Property, it contains the string of the selected Recipe Name
'Refresh Recipes and Refresh Recipes2 are used in the grid object Advanced Properties Reload
Property
If $Selected RecipeName<>"" Then
       $DBExecute("RecipeDatabase","UPDATE Recipes SET MyBoolean = " & Bool1 & ", MyInteger =
" & $PLC MyInteger & ", MyReal = " & $PLC MyReal & ", MyString = '" & $PLC MyString &''' WHERE
RecipeName LIKE "% $Selected RecipeName & """)
       If DBResult < 0 Then
               $ShowMessageBox("DB Update Error: " & DBResult, 0+48, "SQL Error")
       End If
       $Refresh Recipes=$Toggle($Refresh Recipes)
       $Refresh_Recipes2=$Toggle($Refresh_Recipes2)
Else
       $ShowMessageBox("Recipe not Selected. Please Select a Recipe.", 0+48, "Recipe not
```

Selected") End If

**DBExecute Function** 

DBExecute is a built-in scripting function that executes a custom SQL statement on an external database. If the statement is a query (e.g., SELECT), the database values are copied to specified array tags.

Syntax

## Syntax

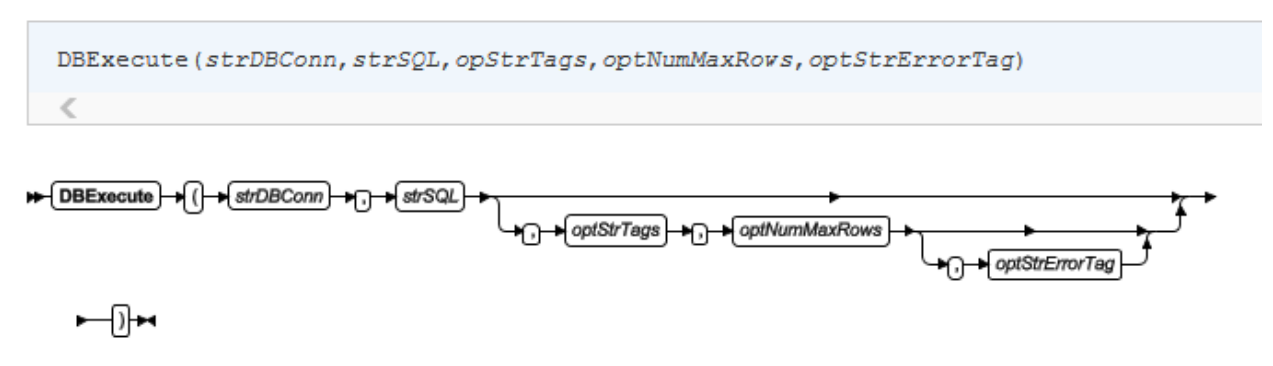

**Expanded Function** 

\$DBExecute("RecipeDatabase",

► DBExecute + ( + strDBConn + -

"UPDATE Recipes SET MyBoolean = " & Bool1 & ", MyInteger = " & \$PLC\_MyInteger & ", MyReal = " & \$PLC\_MyReal & ", MyString = '" & \$PLC\_MyString &"' WHERE RecipeName LIKE '"& \$Selected\_RecipeName & "

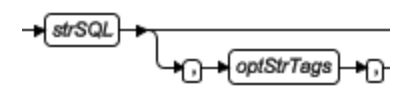

UPDATE SQL Statement = Modify Records in a Table

### Section 5 -Adding Ingredients / Variables to the Recipes

In the Access Table View and the Recipes table open add additional columns (ingredients).

Datasheet View:

|   | Recipes | ×    |                |      |             |             |          |            |                |              |           |             |                  |
|---|---------|------|----------------|------|-------------|-------------|----------|------------|----------------|--------------|-----------|-------------|------------------|
| 2 | ID      | ~    | RecipeNam      | ne 🔻 | MyBoolean 🗢 | MyInteger 👻 | MyReal 🗢 | MyString 🔻 | ✓ MyBoolean2 マ | MyInteger2 🗢 | MyReal2 🗢 | MyString2 🔻 | Click to Add 🛛 🗢 |
|   |         |      | 1 Recipe1      |      | 1           | 123         | 1.23     | String1    | 456            |              |           |             |                  |
|   |         |      | 2 Recipe2      |      | 0           | 456         | 4.56     | String2    | 789            |              |           |             |                  |
|   |         |      | 3 Recipe3      |      | 1           | 789         | 7.89     | String3    | 589            |              |           |             |                  |
|   |         | 4    | 0 NewRecipeTom |      | 0           | 110         | 1.2      | String 4   | 369            |              |           |             |                  |
| * |         | (New | )              |      | 0           | 0           | 0        |            | 0              | 0            | 0         |             |                  |
|   |         |      |                |      |             |             |          |            |                |              |           |             |                  |

### Design View (right-click on Tab)

|   | Recipes X  |            |  |  |  |  |
|---|------------|------------|--|--|--|--|
| 2 | Field Name | Data Type  |  |  |  |  |
| 1 | ID         | AutoNumber |  |  |  |  |
|   | RecipeName | Long Text  |  |  |  |  |
|   | MyBoolean  | Number     |  |  |  |  |
|   | MyInteger  | Number     |  |  |  |  |
|   | MyReal     | Number     |  |  |  |  |
|   | MyString   | Short Text |  |  |  |  |
|   | MyBoolean2 | Number     |  |  |  |  |
|   | MyInteger2 | Number     |  |  |  |  |
|   | MyReal2    | Number     |  |  |  |  |
|   | MyString2  | Short Text |  |  |  |  |
|   |            |            |  |  |  |  |
|   |            |            |  |  |  |  |

Save the table.

Page | 15

Add variables to Project.

| Project Tags × Recipe1_1366x768.SCC |                 |               |         |   |  |  |  |  |  |
|-------------------------------------|-----------------|---------------|---------|---|--|--|--|--|--|
|                                     | Name ~          | Array Size    | Туре    |   |  |  |  |  |  |
|                                     | Q PLC*2         | Q Filter text | Q (All) | 4 |  |  |  |  |  |
| 20                                  | m PLC_MyBool2   | 0             | Boolean | 4 |  |  |  |  |  |
| 18                                  | ◆PLC_MyInteger2 | 0             | Integer | 4 |  |  |  |  |  |
| 21                                  | ✓ PLC_MyReal2   | 0             | Real    | 4 |  |  |  |  |  |
| 22                                  | PLC_MyString2   | 0             | String  | ~ |  |  |  |  |  |
| *                                   |                 |               | Integer | ~ |  |  |  |  |  |

Need to add the correct Field Names and Variable Names to the DB commands, paying close attention to the alignment of the Fields versus Variable and proper use of quotes and comma separators.

Completed commands with additional ingredients.

Send – DBSelect

Declaring a Variable to hold the result of the DB Select Function Dim DBResult 'Selected\_RecipeName is a string tag set in the grid object Advanced Properties Selected Values Property, it contains the string of the selected Recipe Name

If \$Selected\_RecipeName <>"" Then

DBResult=\$DBSelect("RecipeDatabase","Recipes","PLC\_MyBoolean,PLC\_MyInteger,PLC\_MyR eal,PLC\_MyString,PLC\_MyBool2,PLC\_MyInteger2,PLC\_MyReal2,PLC\_MyString2","MyBoolean,MyInteger,MyReal,MyString,MyBoolean2,MyInteger2,MyReal2,MyString2","RecipeName='" & \$Selected\_RecipeName & ""","",1)

If DBResult < 0 Then

\$ShowMessageBox("DB Select Error: " & DBResult,0+48,"SQL Error") End If

Else

\$ShowMessageBox("Recipe not Selected. Please Select a Recipe.", 0+48,"Recipe not Selected")

End If

Receive – DBExecute

```
'Declaring a Variable to hold the result of the DBExecute Function
Dim DBResult
'convert bool to 0/1 instead of false/true. Bool field in database is numeric
Dim Bool1, Bool2
If $PLC_MyBoolean=True Then
Bool1 = 1
Else
Bool1 = 0
End If
```

#### If \$PLC\_MyBool2=True Then Bool2 = 1 Else

Bool2 = 0

End If

'Selected\_RecipeName is a string tag set in the grid object Advanced Properties Selected Values Property, it contains the string of the selected Recipe Name 'Refresh\_Recipes and Refresh\_Recipes2 are used in the grid object Advanced Properties Reload

Property

If \$Selected\_RecipeName<>"" Then

\$DBExecute("RecipeDatabase","UPDATE Recipes SET MyBoolean = " & Bool1 & ", MyBoolean2 = " & Bool2 & ", MyInteger = " & \$PLC\_MyInteger & ", MyInteger2 = " & \$PLC\_MyInteger2 & ", MyReal = " & \$PLC\_MyReal & ", MyReal2 = " & \$PLC\_MyReal2 & ", MyString = "" & \$PLC\_MyString & " ', MyString2 = "" & \$PLC\_MyString2 & "' WHERE RecipeName LIKE "" & \$Selected\_RecipeName & """)

If DBResult < 0 Then

\$ShowMessageBox("DB Update Error: " & DBResult, 0+48, "SQL Error")

End If

\$Refresh\_Recipes=\$Toggle(\$Refresh\_Recipes)

\$Refresh\_Recipes2=\$Toggle(\$Refresh\_Recipes2)

Else

\$ShowMessageBox("Recipe not Selected. Please Select a Recipe.", 0+48,"Recipe not Selected")

End If